- 1. Go to our website at <a href="http://www.ymcabr.org/aftercare">www.ymcabr.org/aftercare</a>.
- 2. Click "Register Now" --> choose your branch location.

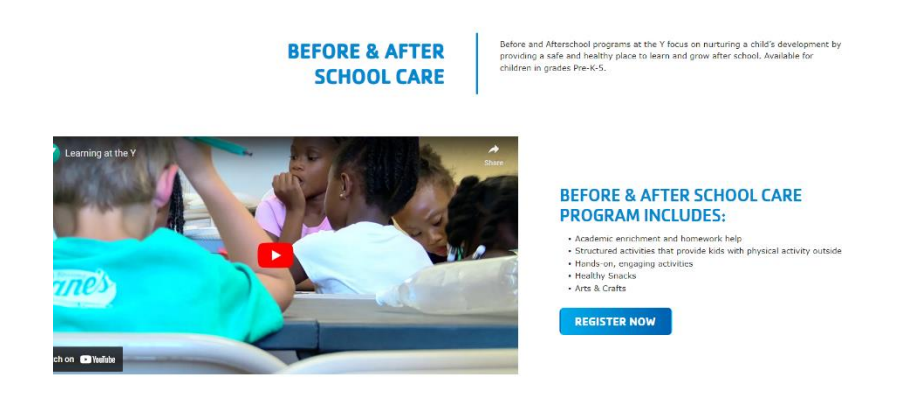

3. This will bring you to a "Product Search." Using the filters, find the program you are looking for. (i.e. Categories --> Before & After Care; Wildwood Elementary or Categories --> After Care; Branch --> Lasalle Elementary)

|   | Filters             |                |              |
|---|---------------------|----------------|--------------|
|   | Search              |                |              |
|   | ▼ Sort*             |                |              |
|   | Name-Ascending      | ~              |              |
|   | ▼ Keyword           |                |              |
|   | keyword             |                |              |
|   | ▼ Categories        |                | $\mathbf{i}$ |
| ( | Before & After Care | ~              | )            |
|   | Wildwood Elementary | Be <b>fo</b> l |              |
|   | ▼ Branch            |                |              |
|   | A.C. Lewis YMCA     | ~              |              |

Searching will give you results that are formatted by name, branch, age, member price, dates, and availability.

| Name | Branch | Age/Grade | Member<br>Price | Schedule | Dates | Availability |
|------|--------|-----------|-----------------|----------|-------|--------------|
|      |        |           | rnee            |          |       |              |

4. Select **any** of the dates with the correct elementary or location name. You will be able to choose specific dates later.

| Home > Product Search                                            |                                                                       |                       |               |                 |                                                |                            |              |
|------------------------------------------------------------------|-----------------------------------------------------------------------|-----------------------|---------------|-----------------|------------------------------------------------|----------------------------|--------------|
| Your selections: <u>Clear All</u>                                |                                                                       |                       |               |                 |                                                |                            |              |
| 8 Before & After Care                                            | Wildwood Elementary E                                                 | Before & After        | r School Care | A.C. Lewi       | is YMCA                                        |                            |              |
|                                                                  | 11 Results found                                                      |                       |               |                 |                                                |                            |              |
| Filters                                                          | Name                                                                  | Branch                | Age/Grade     | Member<br>Price | Schedule                                       | Dates                      | Availability |
| Search<br>▼ Sort*                                                | Wildwood Elementary<br>Before & After School<br>Care: April 19-22 (NO | A.C.<br>Lewis<br>YMCA | 4yrs - 12yrs  | \$55.00         | 12:00am-12:00am<br>Tue, Wed, Thur, Fri         | 04/19/2022 -<br>04/22/2022 | 8 spots open |
| Name-Ascending 🗸 🗸                                               | PROGRAM APRIL 16)                                                     |                       |               |                 |                                                |                            |              |
| ▼ Keyword                                                        | Wildwood Elementary<br>Before & After School<br>Care: April 25-29     | A.C.<br>Lewis<br>YMCA | 4yrs - 12yrs  | \$55.00         | 12:00am-12:00am<br>Mon, Tue, Wed,<br>Thur, Fri | 04/25/2022 -<br>04/29/2022 | 8 spots open |
| ▼ Categories                                                     | Wildwood Elementary<br>Before & After School<br>Care: April 4-8       | A.C.<br>Lewis<br>YMCA | 4yrs - 12yrs  | \$55.00         | 12:00am-12:00am<br>Mon, Tue, Wed,<br>Thur, Fri | 04/04/2022 -<br>04/08/2022 | 8 spots open |
| Before & After Care 🗸 🗸                                          | Wildwood Elementary                                                   | A.C.                  | 4yrs - 12yrs  | \$55.00         | 12:00am-12:00am                                | 03/14/2022 -               | 7 spots open |
| Wildwood Elementary Befo                                         | Before & After School<br>Care: March 14-18                            | Lewis<br>YMCA         |               |                 | Mon, Tue, Wed,<br>Thur, Fri                    | 03/18/2022                 |              |
| <ul> <li>▼ Branch</li> <li>A.C. Lewis YMCA</li> <li>▼</li> </ul> | Wildwood Elementary<br>Before & After School<br>Care: March 21-25     | A.C.<br>Lewis<br>YMCA | 4yrs - 12yrs  | \$55.00         | 12:00am-12:00am<br>Mon, Tue, Wed,<br>Thur, Fri | 03/21/2022 -<br>03/25/2022 | 7 spots open |

5. This brings you to a page with more info about the program including pricing and FA options. Click "Register."

## < Back to list

| Wildwood | Elementary | Before | & After | School | Care: | March |
|----------|------------|--------|---------|--------|-------|-------|
| 14-18    |            |        |         |        |       |       |

| Member Pricing  | Non-Member Pricing (Join Now) |
|-----------------|-------------------------------|
| Standard        | Standard                      |
| \$55.00         | • \$60.00                     |
| \$65.00 on 3/14 | \$70.00 on 3/14               |

#### **Payment Schedule**

The YMCA offers Before & After School Care for the students upon dismissal of school. The program is held at Wildwood Elementary. Each student will gain academic assistance, as well as participate in daily fitness and enrichment activities to support the development of each child's spirit, mind, and body. Program times are 7:00am-8:00am and 3:00pm-6:00pm.

#### Requirements

Age: 4 yrs - 12 yrs

### Schedule

Meets Monday, Tuesday, Wednesday, Thursday and Friday from 12:00am to 12:00am March 14, 2022 - March 18, 2022

# Location

Wildwood Elementary School 444 Halfway Tree Rd Baton Rouge, LA 70810-4008

Registration Requirement (Required to complete registration) Before & After School Care Registration Fee

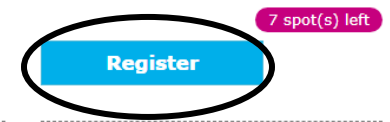

#### Financial Assistance

YMCA of the Capital Area provides financial assistance for those who are unable to afford YMCA programs and services. Scholarships are provided based on need and availability of funds. Complete a financial assistance application to determine your eligibility. An application can be downloaded under the GIVE tab, select SCHOLARSHIPS.

6. Select the name of the participant, add their grade level, then click "Continue."

If the product you selected does not yield any of your family members, check the age range for that specific product

| Home > Programs > Childcare > Select Participant |                        |                  |                  |                                                                                                    |  |  |
|--------------------------------------------------|------------------------|------------------|------------------|----------------------------------------------------------------------------------------------------|--|--|
| Select the participant                           |                        |                  |                  |                                                                                                    |  |  |
| Everyone must share a                            | mailing address at 810 | 0 YMCA Plaza Dr. | ., apt 2 Baton F | Rouge, LA 70810                                                                                                    |  |  |
| We found 1 people asso                           | ciated with you.       |                  |                  |                                                                                                    |  |  |
| Select the box to add a                          | participant.           |                  |                  | Wildwood Elementary Before &<br>After School Care: March 14-18                                                                                                    |  |  |
| Sister                                           | Age 11 yrs             | 5th Grade        | ~                | Age: 4 yrs - 12 yrs<br>Location: Wildwood Elementary School<br>Schedule: Monday, Tuesday, Wednesday,                                                                                                    |  |  |
| Add a family me                                  | mber                   |                  |                  | Time: 12:00am to 12:00am                                                                                                    |  |  |
| Back                                             |                        | Continue         |                  | Date: March 14, 2022 - March 18, 2022                                                                                                    |  |  |
|                                                  |                        |                  |                  | Did you know?                                                                                                    |  |  |
|                                                  |                        |                  |                  | The Y offers financial assistance for<br>programs.<br>Thanks to funds from our Annual Support<br>Campaign, the YMCA of the Capital Area<br>provides financial assistance for children,<br>teens, adults and families to help remove<br>any financial barriers that may prevent<br>them from participating in the Y's programs<br>and services. We welcome all who need<br>assistance to apply. Click here for more<br>information about scholarships.<br>http://ymcabr.org/give/scholarships |  |  |

7. Select the weeks of childcare you would like to register for. Make sure to select "Before & After Care Registration Fee" from each dropdown for <u>each</u> week of childcare you are signing up for. Then, select "Next."

Note: You will pay only one registration fee one time. This mechanism is for the system.

|              |              |                                                                                                    |                                                                                                    | · · · · · ·                                                                                                    |                                                                                                    |                                                                                                    |                                                                                                    |                                                                                                    |
|--------------|--------------|----------------------------------------------------------------------------------------------------|----------------------------------------------------------------------------------------------------|----------------------------------------------------------------------------------------------------|----------------------------------------------------------------------------------------------------|----------------------------------------------------------------------------------------------------|----------------------------------------------------------------------------------------------------|----------------------------------------------------------------------------------------------------|
|              |              |                                                                                                    |                                                                                                    | March, 03 2022 - May, 20 2022                                                                                                    |                                                                                                    |                                                                                                    |                                                                                                    |                                                                                                    |
|              |              |                                                                                                    |                                                                                                    | Displaying 1 - 10 of 11                                                                                                    |                                                                                                    | ₩ ◀                                                                                                    | 12                                                                                                    | F M                                                                                                    |
|              |              |                                                                                                    |                                                                                                    | With wood Elementary Before & After School Care: March 3-4 (NO PROGRAM FEB 28-<br>MA) (2)                                                                      | Only 8 left!                                                                                                    | \$3                                                                                                    | 5.00                                                                                                    | ~                                                                                                    |
|              | K ◀ 1 2 J    | ► H                                                                                                    |                                                                                                    | Held: Wildwood Elementary School - Only 8 left                                                                                                    |                                                                                                    |                                                                                                    |                                                                                                    |                                                                                                    |
| Only 8 left! | \$35.00      | ~                                                                                                    | <                                                                                                    | Before & After School Care Registration Fee                                                                                                    | ~                                                                                                    | \$35.00                                                                                                    |                                                                                                    |                                                                                                    |
|              |              |                                                                                                    |                                                                                                    |                                                                                                    |                                                                                                    |                                                                                                    |                                                                                                    |                                                                                                    |
|              |              |                                                                                                    |                                                                                                    | Vildwood Elementary Before & After School Care: March 7-11                                                                                                    | Only 7 left!                                                                                                    | \$6                                                                                                    | 0.00                                                                                                    | ~                                                                                                    |
| ~            |              |                                                                                                    |                                                                                                    | Held: Wildwood Elementary School - Only 7 left!                                                                                                    |                                                                                                    |                                                                                                    |                                                                                                    |                                                                                                    |
| Only 7 left! | \$60.00      | ~                                                                                                    |                                                                                                    | Before & After School Care Registration Fee                                                                                                    | ~                                                                                                    | \$35.00                                                                                                    |                                                                                                    |                                                                                                    |
|              |              |                                                                                                    |                                                                                                    | ☑ Wildwood Elementary Before & After School Care: March 14-18                                                                                                  | Only 7 left!                                                                                                    | \$6                                                                                                    | 0.00                                                                                                    | ~                                                                                                    |
| ~            |              |                                                                                                    |                                                                                                    | Held: Wildwood Elementary School - Only 7 left!                                                                                                    |                                                                                                    |                                                                                                    |                                                                                                    |                                                                                                    |
| Only 7 left! | \$60.00      | ~                                                                                                    |                                                                                                    | Before & After School Care Registration Fee                                                                                                    | ~                                                                                                    | \$35.00                                                                                                    |                                                                                                    |                                                                                                    |
|              |              |                                                                                                    |                                                                                                    | Vildwood Elementary Before & After School Care: March 21-25                                                                                                    | Only 7 left!                                                                                                    | \$6                                                                                                    | 0.00                                                                                                    | ~                                                                                                    |
| ~            |              |                                                                                                    |                                                                                                    | Held: Wildwood Elementary School - Only 7 left                                                                                                    |                                                                                                    |                                                                                                    |                                                                                                    |                                                                                                    |
|              |              |                                                                                                    |                                                                                                    | Before & After School Care Registration Fee                                                                                                    | ~                                                                                                    | \$35.00                                                                                                    |                                                                                                    |                                                                                                    |
|              | Only 8 left! | Image: Control in the second in the second in the seco | K ≤ 1 2 ► M         Only 8 left!       \$35.00         ✓         Only 7 left!       \$60.00         ✓         Only 7 left!       \$60.00 | H ≤ 1 2 ► H         Only 8 left!       \$35.00 ✓         ✓       ✓         Only 7 left!       \$60.00 ✓         ✓       ✓         Only 7 left!       \$60.00 ✓ | March, 03 2022 - May, 20 2022   Displaying 1 - 10 of 11   Image: Image: I | March, 03 2022 - May, 20 2022     Displaying 1 - 10 of 11     Image: Conv S left     S35.00     Image: Conv S left     S35.00     Image: Conv S left     S35.00     Image: Conv S left     S35.00     Image: Conv S left     S35.00     Image: Conv S left     S35.00     Image: Conv S left     S35.00     Image: Conv S left     S35.00     Image: Conv S left     S35.00     Image: Conv S left     S35.00     Image: Conv S left     S4 middwood Elementary School - Only S left     Image: Conv S left     S60.00     Image: Conv S left     S60.00     Image: Conv S left     S60.00     Image: Conv S left     S60.00     Image: Conv S left     Image: Conv S left     Image: Conv S left     S60.00     Image: Conv S left     Image: Conv S left     Image: Conv S left     Image: Conv S left     Image: Conv S left     Image: Conv S left     Image: Conv S left     Image: Conv S left | March, 03 2022 - May, 20 2022   Displaying 1 - 10 of 11   Image: Splaying 1 - 10 of 11   Image: Splaying 1 - 10 of 12   Image: Splaying 1 - 10 of 12 </td <td>March, 03 2022 - May, 20 2022     Displaying 1 - 10 of 11     K ▲ 1 2 &gt; March, 03 2022 - May, 20 2022        Displaying 1 - 10 of 11     K ▲ 1 2 &gt; March, 03 2022 - May, 20 2022           Displaying 1 - 10 of 11     K ▲ 1 2 &gt; March, 03 2022 - May, 20 2022                    Displaying 1 - 10 of 11                                                                                                    </td> | March, 03 2022 - May, 20 2022     Displaying 1 - 10 of 11     K ▲ 1 2 > March, 03 2022 - May, 20 2022        Displaying 1 - 10 of 11     K ▲ 1 2 > March, 03 2022 - May, 20 2022           Displaying 1 - 10 of 11     K ▲ 1 2 > March, 03 2022 - May, 20 2022                    Displaying 1 - 10 of 11 |

If you do not select "Before & After Care Registration Fee" from each dropdown for <u>each</u> week of childcare you are signing up for, the system will not let you continue.

| Wildwood Elementary Before & After School Care: March 3-4 (NO PROGRAM FEB 28-<br>MAR 2) | Only 8 left! | \$35.00 | ~ |
|-----------------------------------------------------------------------------------------|--------------|---------|---|
| Held: Wildwood Elementary School - Only 8 left!                                         |              |         |   |
| Select                                                                                  | ✓ Required   |         |   |

8. Add all emergency contacts and people able to pick this child up on the next screen. Select "Next"

| Home > Programs > Childcare > Eme                        | rgency Contact                                                                            |             |       |              |
|----------------------------------------------------------|-------------------------------------------------------------------------------------------|-------------|-------|--------------|
| Sister Seashell                                          |                                                                                           |             |       |              |
|                                                          | << Back                                                                                   | N           | ext > | >            |
| Emergency Contacts                                       |                                                                                           |             |       |              |
| Manage your up to date emergen<br>permission to pick up. | cy contact(s) below. If your account includes minors, please indicate if this contact has |             |       |              |
| Contact Name:                                            | Brother Seashell                                                                          | <u>Edit</u> |       | <u>elete</u> |
| Relationship:                                            | UNKNOWN                                                                                   |             |       |              |
| Phone Type 1:                                            | Home                                                                                      |             |       |              |
| Phone Number 1:                                          | (225)612-2420                                                                             |             |       |              |
| Phone Type 2:                                            |                                                                                           |             |       |              |
| Phone Number 2:                                          |                                                                                           |             |       |              |
| Phone Type 3:                                            |                                                                                           |             |       |              |
| Phone Number 3:                                          |                                                                                           |             |       |              |
| Driver's License:                                        |                                                                                           |             |       |              |
| Can Pick Up:                                             | No                                                                                        |             |       |              |
| Comments:                                                |                                                                                           |             |       |              |
| Priority:                                                | 1                                                                                         | Up          | D     | own          |

9. Read the Payment Information Policy guidelines and check the "I agree" box. Select "Next"

Home > Programs > Childcare > Childcare Payment Info

| <ul> <li>Payment Information</li> </ul>                                                                                                    |                                      |
|----------------------------------------------------------------------------------------------------|--------------------------------------|
| * Required                                                                                                    |                                      |
| Program fees will be automatically charged to the credit card you provide at checkout. Payments are due the Friday p<br>days/sessions your child will attend. | prior to the week of program for the |
| *Holiday Camps excluded, payment is due at the time of registration.                                                                                          |                                      |
| Payment Agreement                                                                                                    |                                      |
| * Z I agree to pay the selected amount according to card issuer.                                                                                              |                                      |
|                                                                                                    | << Back Next >>                      |

<< Back Next >

10. The participant or the adult registering the participant must sign the online waiver, then click "Next." A copy of the waiver may be emailed to you if you select the check box.

| YMCA Canital Area Parent/                                                                                                    | Guardian Additional Agreement                                                                                                    |
|----------------------------------------------------------------------------------------------------|----------------------------------------------------------------------------------------------------|
| The VMCA of the Capit                                                                                                    | al Area dese net provide accident as modical insurance for program participants                                                                                               |
| Liability and Photo Release                                                                                                    | ar Area does not provide accident of medical insurance for program participants.                                                                                              |
| I hereby assume full response                                                                                                    | sibility for any and all damages, injuries, or losses I or any member of my household may                                                                                     |
| sustain or incur while attend                                                                                                    | ing or participating in any YMCA program. I hereby waive all claims against the YMCA of th                                                                                    |
| Capital Area, its instructors,                                                                                                    | or partners, individually or otherwise, for any and all claims for injuries or damages I or a                                                                                 |
| member of my household mi                                                                                                    | ight sustain. I understand that there is a risk of injury associated with participation in any                                                                                |
| YMCA program and I certify                                                                                                    | that I and the members of my household are in good physical condition and have no                                                                                             |
| disabilities that might hinder                                                                                                    | my/our participation. I certify that all the information provided is accurate and complete.                                                                                   |
| the members of my bauseba                                                                                                    | e Capital Area Association my consent and authorization to use images and video of me al<br>Id for the express purpose of belging the VMCA of the Capital Area to promote its |
| scholarshing services and n                                                                                                    | rograms                                                                                                    |
| Coronavirus / COVID-191                                                                                                    | Warning & Disclaimer                                                                                                    |
| Coronavirus, COVID-19 is an                                                                                                    | extremely contagious virus that spreads easily through person-to person contact. Federa                                                                                       |
| and state authorities recomm                                                                                                    | nend social distancing as a mean to prevent the spread of the virus. COVID-19 can lead to                                                                                     |
| severe illness, personal injur                                                                                                    | y, permanent disability, and death. Participating in YMCA of the Capital Area programs or                                                                                     |
| accessing YMCA of the Capita                                                                                                    | al Area facilities could increase the risk of contracting COVID-19. YMCA of the Capital Area                                                                                  |
| no way warrants that COVID                                                                                                    | -19 infection will not occur through participation in YMCA of the Capital Area programs or                                                                                    |
| accessing YMCA of the Capita                                                                                                    | al Area facilities.                                                                                                    |
|                                                                                                    |                                                                                                    |
| Registrants and Signature Agree                                                                                                    | ement                                                                                                    |
| Registrants and Signature Agree<br>Signature Agreement covers pa                                                                                                    | ement articipants listed below:                                                                                                    |
| Registrants and Signature Agree<br>Signature Agreement covers pa<br>Minor/Adult Participant(s):                                                                      | articipants listed below:                                                                                                    |
| Registrants and Signature Agree<br>Signature Agreement covers pa<br>Minor/Adult Participant(s):                                                                      | ment<br>articipants listed below:                                                                                                    |
| Registrants and Signature Agree<br>Signature Agreement covers p<br>Minor/Adult Participant(s):<br>Name: Sister Seashell<br>Required                                  | ment<br>articipants listed below:                                                                                                    |
| Registrants and Signature Agree<br>Signature Agreement covers pu<br>Minor/Adult Participant(s):<br>Name: Sister Seashell<br>Required                                 | articipants listed below:                                                                                                    |
| Registrants and Signature Agree<br>Signature Agreement covers pa<br>Minor/Adult Participant(s):<br>Name: Sister Seashell<br>Required<br>Adult Signature (Electronic) | Sally Seashell Date: Feb 25, 2022                                                                                                    |
| Registrants and Signature Agree<br>Signature Agreement covers p.<br>Minor/Adult Participant(s):<br>Name: Sister Seashell<br>Required<br>Adult Signature (Electronic) | Sally Seashell Date: Feb 25, 2022                                                                                                    |

11. In your shopping cart are programs you are registering for, showing the participant for that program, the program information, and the price. If all information is correct, choose "Checkout."

*Please note: discounts like Scholarships will not apply until you select "Checkout"* 

If you are registering on a Friday for the upcoming week, you will also need to pay for that upcoming week because payments are due that Friday before or they will have a late fee attached.

In Your Cart (5)

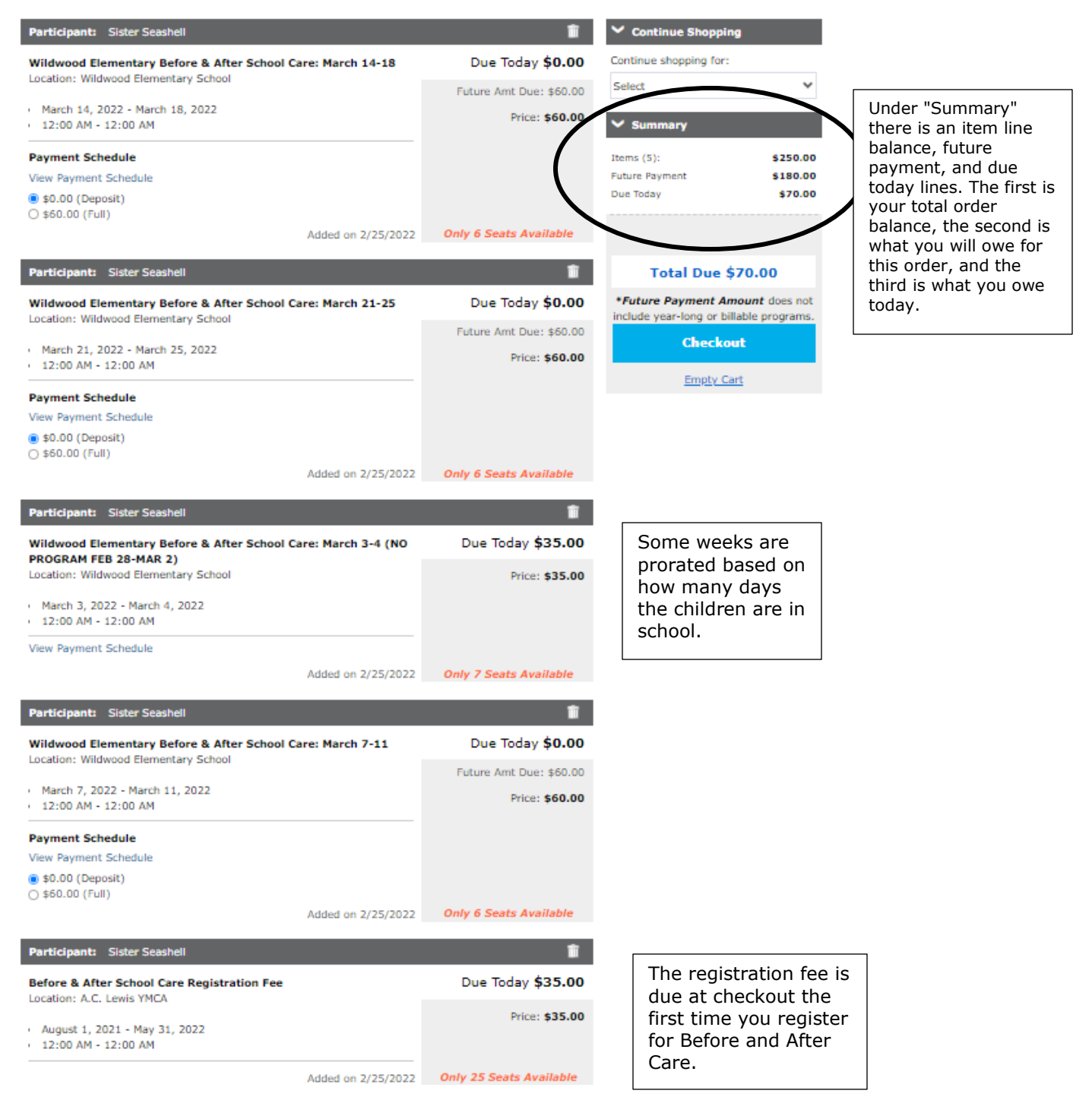

12. If you have checked out online before or have a card saved with us, that card(s) should appear as payment options. If you would like to pay with another card, add a new card. When you have selected your form of payment, please click "Complete Registration."

| <ul> <li>Payment Information</li> <li>Select a Saved Credit Card</li> <li>Visa ****1111</li> <li>Sally Seashell</li> <li>Expires: 01/2024 Update</li> </ul> | Card Billing Addr<br>8100 YMCA Plaza [<br>Baton Rouge, LA, 7 | <b>ess</b><br>)r.<br>'0810-, USA | Edit                   | ✓ Summary       Items (5):     \$250.00       Future Payment     \$180.00       Due Today     \$70.00       Add Coupon or Promo Code:     Apply |                                                                                    |
|----------------------------------------------------------------------------------------------------|--------------------------------------------------------------|----------------------------------|------------------------|----------------------------------------------------------------------------------------------------|------------------------------------------------------------------------------------|
| <ul> <li>Add a New Card config</li> <li>Order Information</li> <li>Participant: Sister Seashell</li> </ul>                                                  | -                                                            |                                  |                        | Total Due \$70.00 *Total Due \$70.00 *Total Payment Amount where no include year-long or billable programs Complete Registration                | Note: Any discounts or<br>financial assistance will<br>show in your "total<br>due" |
| Wildwood Elementary Before & After<br>School Care: March 21-25                                                                                              | <b>Price</b><br>\$60.00                                      | <b>Discount</b><br>\$0.00        | <b>Total</b><br>\$0.00 | Shopping is always safe and secure                                                                                                    |                                                                                    |
| Wildwood Elementary Before & After<br>School Care: March 14-18                                                                                              | \$60.00                                                      | \$0.00                           | \$0.00                 | Back to Shopping Cart                                                                                                    |                                                                                    |
| Wildwood Elementary Before & After<br>School Care: March 7-11                                                                                               | \$60.00                                                      | \$0.00                           | \$0.00                 |                                                                                                    |                                                                                    |
| Wildwood Elementary Before & After<br>School Care: March 3-4 (NO PROGRAM FEB<br>28-MAR 2)                                                                   | \$35.00                                                      | \$0.00                           | \$35.00                |                                                                                                    |                                                                                    |
| Before & After School Care Registration<br>Fee                                                                                                    | \$35.00                                                      | \$0.00                           | \$35.00                |                                                                                                    |                                                                                    |

Important to Remember: The card you choose to pay with at checkout is the card that will be charged on Fridays for all future weeks registered. If you would like to change that, please call Customer Service 225-767-9622.